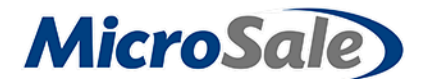

# **Daily Full Service Restaurant Procedures**

This document will guide you through proper daily procedures in MicroSale.

### Getting your system ready for the day

Before you open, you need to ensure the nightly closeout was completed

DO NOT take any orders until the following is verified:

#### 1. Verify the Daily Close Out was completed

- Go to the Managers Menu → Reports Menu, and select Sales Report
  The Sales figures should all be zero except for the WTD (Week-To-Date) sales totals
- 2. Go to the *Managers Menu* to *Reports Menu*, and select **Daily Sales Summary** There will be a column for each date on which a Daily Closeout was run successfully

#### 2. Verify the Credit Card Batch was settled

- 1. Go to the Managers Menu and select Credit Card Menu
- 2. The onscreen spreadsheet will be empty if the batch was settled

#### 3. Verify the Weekly Close Out was completed (Only at the end of the week)

- Go to the Managers Menu → Reports Menu, and press Sales Report
  The Sales figures should all be zero including the WTD (week-to-date) sales totals
- If it has been longer than 7 days since the last successful Weekly Closeout, when you go to the Reports Menu, you will see a message prompt alerting you that a Weekly Closeout has not run in X amount of days

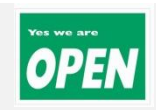

## Closing out your system at the end of the day

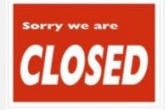

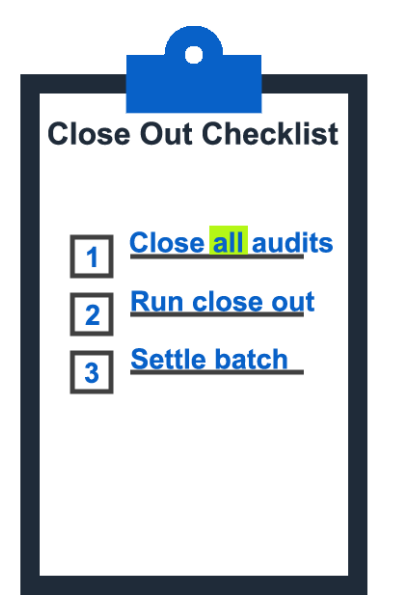

# 1. Closing all Audits

- 1. Log into the Ordering Screen
- 2. Select the Server Menu button at the bottom left side
- 3. (Unless you are logged into this screen already)
- 4. Select the Server Reports button at the bottom of the
- 5. screen
- 6. Select the Server Audits button (top left)
  - a) Select the employee whose audit you wish to close
  - b) Select Close Server Audit
  - c) Repeat Step a-b for each audit
  - d) When you are finished, select Exit

### 2 & 3. Run close out and settle batch

1. Verify there are no open orders -

Go to the Server Menu and verify no open tables / tabs / phone orders show open in the system (Exclude future phone orders)

- 2. Verify all audits are closed (See Step 1)
- 3. Select the Daily Close button (From the Managers Menu or Reports Menu)
- 4. Type in the deposit amount (Overall Total Cash combined)
- 5. Select the **Close Daily Sales** button
- 6. Select Yes if you are sure you want to run the close out
- 7. Select No, unless you would like to print a Daily Sales Mix
- 8. Select Yes to settle the credit card batch
- 9. If it is the end of the week, you will be prompted to run a Weekly Close Out, select Yes

### Close Time Records at the end of the Pay Period (typically every week or two weeks)

Managers Menu > Reports Menu > Time Keeping Reports

- 1. Select Close Time Records
- 2. Choose the dates of the labor period and press Run Report
- 3. Select Yes to close the records
- 4. The labor period is now closed. Choose to print the report or exit